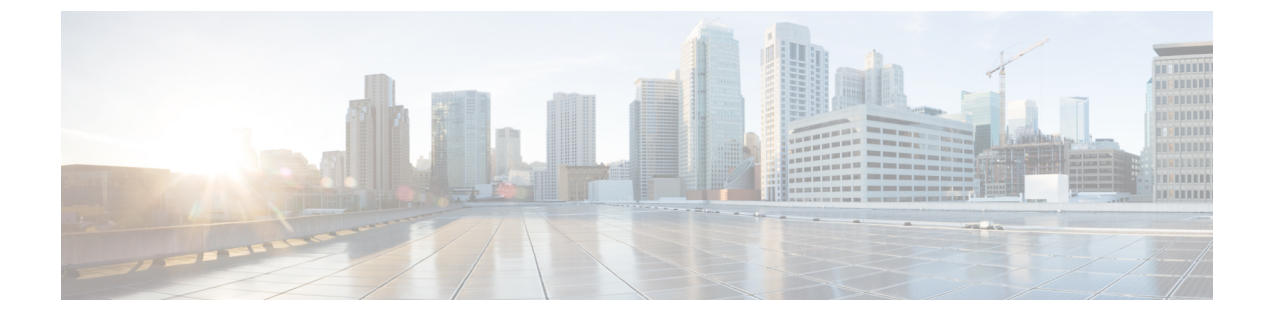

## 機能設定の概要

- •この機能設定ガイドについて (1ページ)
- ・電話機能一覧の生成(1ページ)

## この機能設定ガイドについて

このガイドでは、Unified Communications Manager システムの各種機能を設定するために実行す る必要があるタスクについて説明します。このガイドは、「初日」の設定(着信コールおよび 発信コール、ダイヤルプラン、ネットワークリソースなど)をはじめとするコール制御シス テムの設定後に利用します。通話制御システムの設定に関しては、『『System Configuration Guide for Cisco Unified Communications Manager』』を参照してください。

## 電話機能一覧の生成

電話機能一覧のレポートを生成し、設定したい機能をどのデバイスがサポートしているのか判 別します。

手順

- ステップ1 [Cisco Unified CM Administration] から、以下を選択します。 [システム レポート (System Reports)]。
- ステップ2 レポートのリストから、[Unified CM 電話機能一覧(Unified CM Phone Feature List)]をクリックします。
- ステップ3 次のいずれかの手順を実行します。
  - •[レポートの新規生成(Generate New Report)] (棒グラフのアイコン)を選択し、新しい レポートを生成します。
  - レポートが存在する場合は、[Unified CM 電話機能一覧(Unified CM Phone Feature List)]
    を選択します。

ステップ4 [製品 (Product)] ドロップダウン リストから、[All] を選択します。

**ステップ5** 設定の対象となる機能の名前をクリックします。 **ステップ6** レポートを生成するには、**[送信 (Submit)**]をクリックします。